# SellWise User Group

Thursday, October 27<sup>th</sup>, 2022

#### Presenters

Will Atkinson, VP of Customer Experience POS Nation Don Day, Team Lead, Shared Services

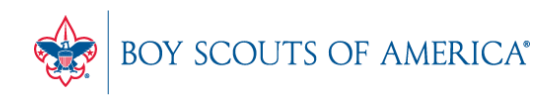

# User Group Topics

- Inventory Checker Training
- Inventory Checker Steps
- Cost/Price Update Process
- Value Analysis Reminder
- Most common CAP Service calls
- Updates

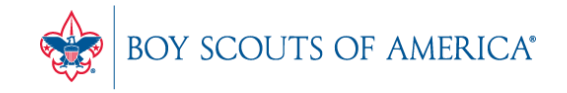

## Using Inventory Checker

- SellWise Toolbar
- Click Options Inventory Checker
- Use on a regular basis and at year-end
- Use a Portable Data Collector or Paper

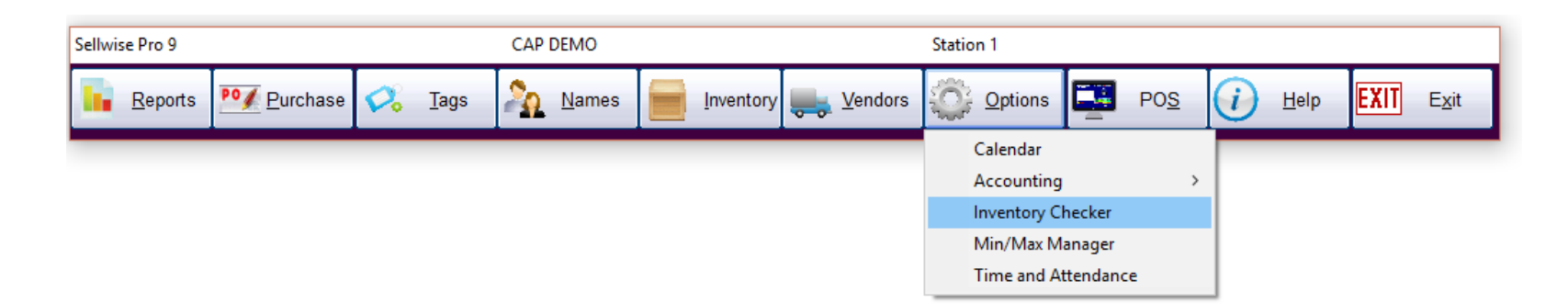

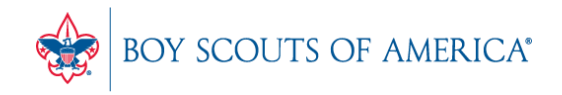

# Using Inventory Checker

- Take your physical inventory on Paper (no PDC)
- Create an Inventory Worksheet

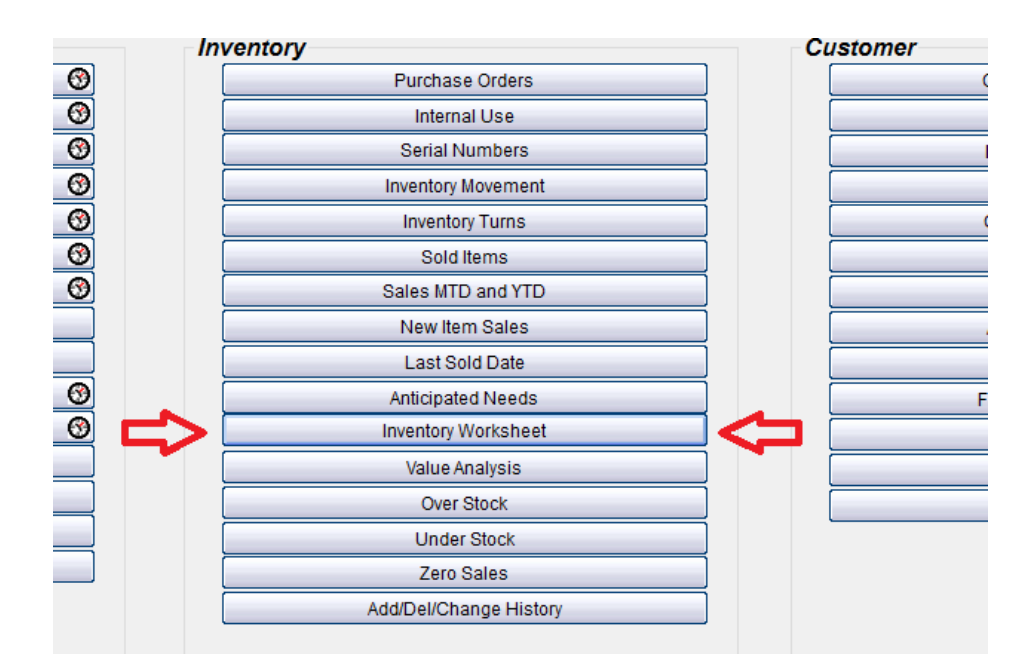

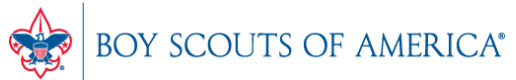

#### **Inventory Worksheet**

| Sort by                |      | 1 | Include on Report                        |            |
|------------------------|------|---|------------------------------------------|------------|
| Department             |      |   | Quantity on Hand                         |            |
| C Front Store Location |      |   | K Inventory Cost                         |            |
| C Back Store Location  |      |   |                                          |            |
| C Vendor               |      |   |                                          |            |
|                        |      |   | Blank Space                              |            |
|                        |      |   | Active Items Only (Sold or with quantit) | y on hand) |
|                        |      |   | Stock Locator                            |            |
|                        |      |   | Non Decrementing Items                   |            |
|                        |      |   |                                          |            |
| - Secondary Sort-      |      | - |                                          |            |
| © Item ID              |      |   |                                          |            |
| C Description          |      |   |                                          |            |
| C Stock Locator        |      |   |                                          |            |
|                        |      |   |                                          |            |
|                        |      |   |                                          |            |
|                        |      |   |                                          |            |
|                        |      |   |                                          |            |
|                        | From |   | L                                        | То         |
| Departments            |      |   | -                                        |            |
|                        |      |   |                                          |            |
| Exclude Department(s)  |      |   |                                          | r          |
| Exclude Department(3)  | 1    |   | •                                        | 1          |
|                        |      |   |                                          |            |
| 5                      |      | _ |                                          |            |
| Front Location(s)      |      |   |                                          |            |
|                        |      |   |                                          |            |
| Back Location(s)       |      |   |                                          |            |
|                        |      |   |                                          |            |
|                        |      |   |                                          |            |

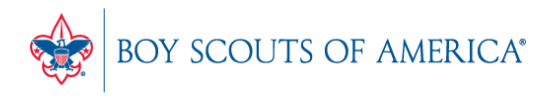

#### **Inventory Worksheet**

|        | Count | C1        | lta an ID | Description      | Quantity | A C      | Cast | Datas | Delea |  |
|--------|-------|-----------|-----------|------------------|----------|----------|------|-------|-------|--|
| 2<br>3 | Count | <u>SL</u> | Item ID   | Description      | on Hand  | Avg Cost | Cost | Price | Price |  |
| 4      | Dept. |           |           |                  |          |          |      |       |       |  |
| 5      |       | 267.      | 267       | Football Jersevs | 4        |          |      |       |       |  |
| 6      | -     | 268.      | 267-111   | Football Jersevs | 4        |          |      |       |       |  |
| 7      |       | 269.      | 267-112   | Football Jersevs | 4        |          |      |       |       |  |
| 8      |       | 270.      | 267-113   | Football Jerseys | 4        |          |      |       |       |  |
| 9      |       | 271.      | 267-114   | Football Jerseys | 4        |          |      |       |       |  |
| 10     |       | 272.      | 267-121   | Football Jerseys | 8        |          |      |       |       |  |
| 11     |       | 273.      | 267-122   | Football Jerseys | 8        |          |      |       |       |  |
| 12     |       | 274.      | 267-123   | Football Jerseys | 4        |          |      |       |       |  |
| 13     |       | 275.      | 267-124   | Football Jerseys | 4        |          |      |       |       |  |
| 14     | ,,    | 276.      | 267-131   | Football Jerseys | 4        |          |      |       |       |  |
| 15     |       | 277.      | 267-132   | Football Jerseys | 4        |          |      |       |       |  |
| 16     | ,,    | 278.      | 267-133   | Football Jerseys | 4        |          |      |       |       |  |
| 17     |       | 279.      | 267-134   | Football Jerseys | 4        |          |      |       |       |  |
| 18     |       | 280.      | 267-141   | Football Jerseys | 4        |          |      |       |       |  |
| 19     |       | 281.      | 267-142   | Football Jerseys | 4        |          |      |       |       |  |
| 20     |       | 282.      | 267-143   | Football Jerseys | 4        |          |      |       |       |  |
| 21     |       | 283.      | 267-144   | Football Jerseys | 9        |          |      |       |       |  |
| 22     |       | 284.      | 267-151   | Football Jerseys | 26       |          |      |       |       |  |
| 23     |       | 285.      | 267-152   | Football Jerseys | 12       |          |      |       |       |  |
| 24     |       | 286.      | 267-153   | Football Jerseys | 7        |          |      |       |       |  |
| 25     |       | 287.      | 267-154   | Football Jerseys | 5        |          |      |       |       |  |
| 26     |       | 288.      | 267-211   | Football Jerseys | 8        |          |      |       |       |  |
| 27     |       | 289.      | 267-212   | Football Jerseys | 4        |          |      |       |       |  |
| 28     |       | 290.      | 267-213   | Football Jerseys | 7        |          |      |       |       |  |
| 29     |       | 291.      | 267-214   | Football Jerseys | 4        |          |      |       |       |  |
| 30     |       | 202       | 267 221   | Football Jarsavs | 1        |          |      |       |       |  |

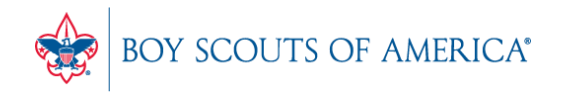

#### **Inventory Checker**

| Inventory Checker |                                        |
|-------------------|----------------------------------------|
| File              |                                        |
|                   |                                        |
|                   | Input Stock Counts                     |
|                   |                                        |
|                   | Check Shelf Prices                     |
|                   |                                        |
|                   | Reports                                |
|                   | Primary Lookup  Stock Locater  Item ID |
|                   | Exit                                   |
|                   |                                        |

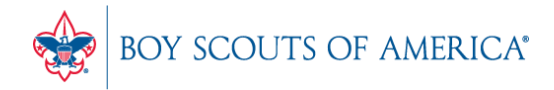

#### **Inventory Checker**

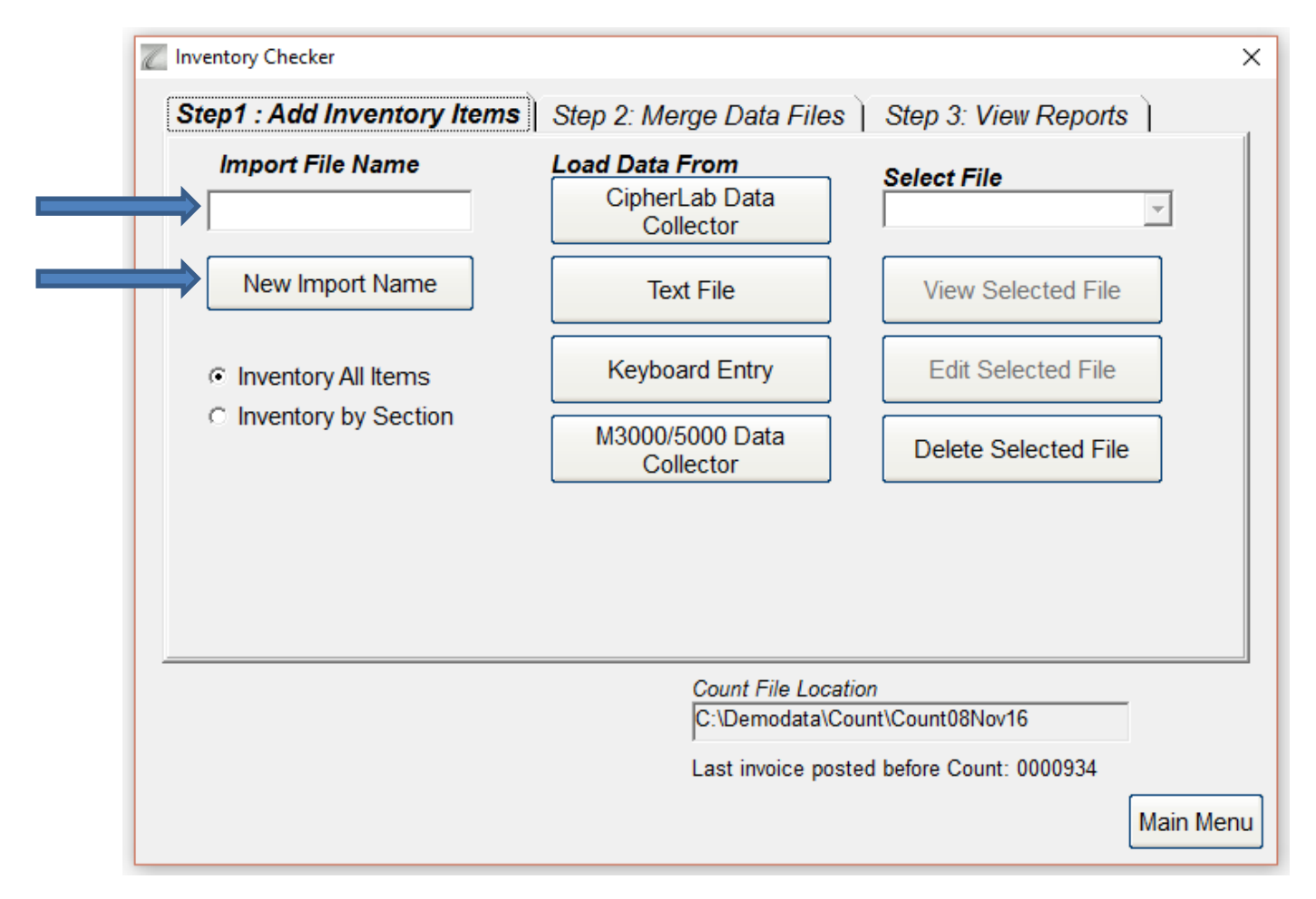

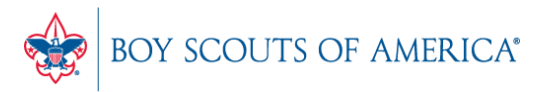

#### **Inventory Checker**

- After importing or keying in your inventory, you can merge your count files (if applicable) and then go to 'View Reports'.
- Review your count and your changes and then accept the changes to update your inventory.
- Go to: <u>https://www.posnation.com/bsa-resources</u>
- There are PDF and Video tutorials available

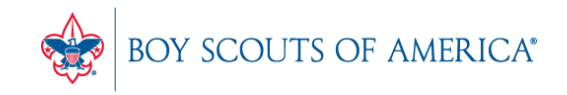

#### Cost/Price Update

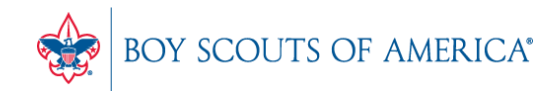

## **Cost/Price Update Tips**

#### • Files are found via MyBSA

| Wed, April 27, 2022 Welcome Russell! Logoff                                                                                                    | Communities: Go                                                                                                | Mv.Scouting PHELP                                                                           |
|----------------------------------------------------------------------------------------------------|----------------------------------------------------------------------------------------------------|---------------------------------------------------------------------------------------------|
| Home Membership                                                                                                    | Program Funding Point of Sale ScoutNET                                                                         | Administration                                                                              |
| Support         ?           ACH Report for STEM Bulk Upload            Change My Password            Member Care Calendar            National Council Organization Chart            National Council Telephone Directory            Online Support Center            Prime Pay Customer Service and Technical Support            WePay Online Transaction Report | National Council News Update         National Council News Update           For the latest official BSA news:  | the BSA's Chapter 11 bankruptcy.<br>the BSA's Workplace site.<br>a weekly email newsletter) |
| Engagement Tools and Resources Employee Engagement Download the Toolkit (PDF) Fundraising Blackbaud CBM                                                                                                    | The BSA Game Plan<br>The <u>The BSA Game Plan</u> is available for download to share internally with your team |                                                                                             |
| Blackbaud CRM Resources<br>Blackbaud CRM User Guide<br>Learn Blackbaud CRM (self-study)<br>Scouting Gives Log-in<br>Scouting Gives User Guide<br>MatchFinder Matching Gifts Search                                                                                                    | Career Center<br>Explore our current career opportunities for a meaningful career – not just a job.            |                                                                                             |
| Reporting Setup     ?↑↓↓_       BSA     082 National Capital Area Council ♥       Structure     082 National Capital Area Council ♥                                                                                                    | Council Flash                                                                                                  | ?\↑_                                                                                        |
| Submit Reset                                                                                                    | Ŀ⊋                                                                                                    |                                                                                             |

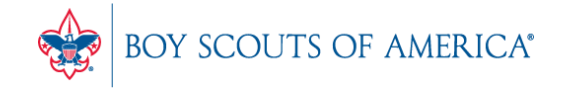

# Cost/Price Import Tips

- Download available files and view instructions here:
- Download to C:\SW\Maintenance

| MyBSA   National Capital Area Council (082)                                                                |                                                                   |                                                                                                    |  |  |  |  |  |
|----------------------------------------------------------------------------------------------------|-------------------------------------------------------------------|----------------------------------------------------------------------------------------------------|--|--|--|--|--|
| POS Resource Links                                                                                         | Point of Sale PO                                                  | Upload                                                                                                    |  |  |  |  |  |
| E-Invoices<br>Purchase Orders from Council<br>POS                                                          | The Point of Sale PC<br>User Interface for u<br>pm CT Monday thro | O Upload page replaces the "Purchase Orders from Council Poi<br>ploading purchase orders and viewing the process confirmatic<br>ough Saturday. Confirmation reports older that 14 days will be |  |  |  |  |  |
| SellWise SellWise User Guide                                                                               | ← C<br>Back Refresh                                               | Upload File                                                                                                    |  |  |  |  |  |
| POS Quick Reference Manual<br>SellWise Cost/Price Update<br>Cost/Price Update Installation<br>Instructions | 🗹 Email                                                           | HOME All Name Size Modified On                                                                                                    |  |  |  |  |  |

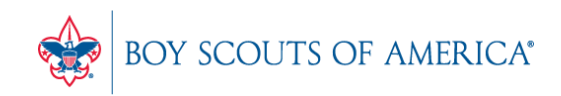

# Cost/Price Update Tips

 Make sure you have a shortcut on your desktop for the BSAImport.exe

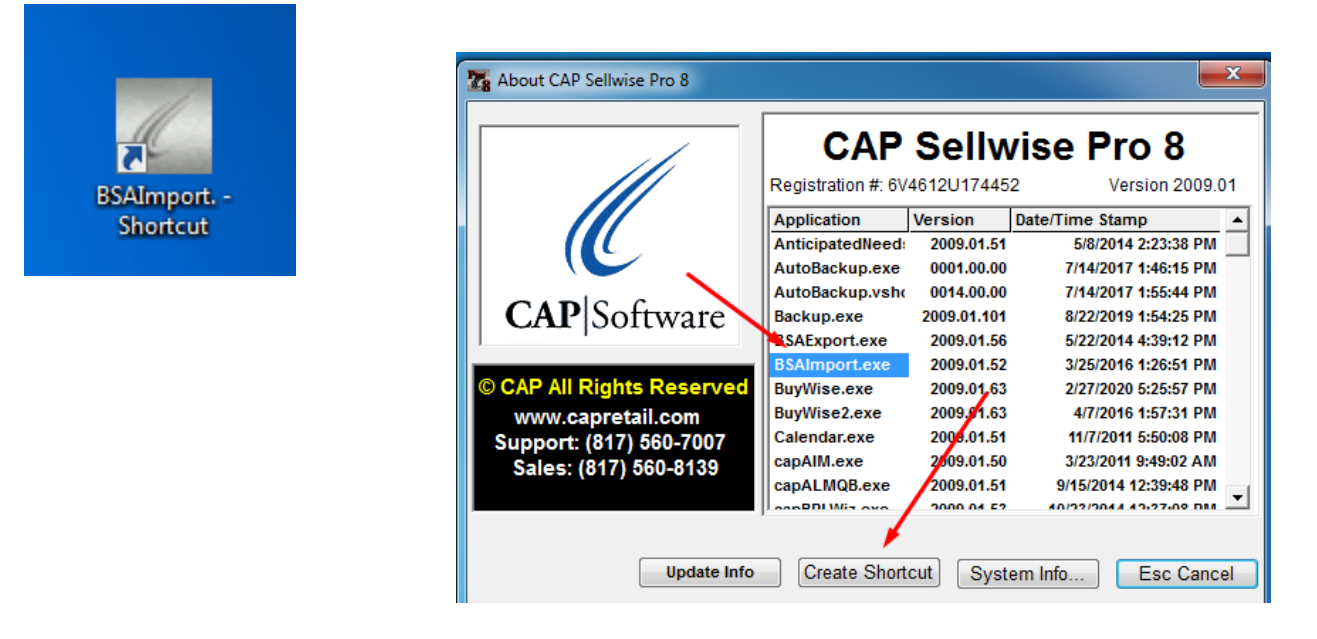

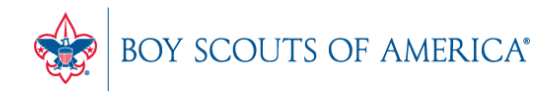

#### Cost/Price Import Tips

• Run the program and select the new file:

| C BSA -> CAP                                                                                                    |                                                                                                    |  |  |  |
|----------------------------------------------------------------------------------------------------|----------------------------------------------------------------------------------------------------|--|--|--|
| File Log Help                                                                                                    |                                                                                                    |  |  |  |
| File Import  Customers  Departments  Option (for Council Price Update)  Do not Add, Update Only  Add New Items to Single Dept | Operations <ul> <li>Council Price Update</li> <li>Local Store Items Update</li> <li>Set Quantity on Hand</li> <li>Set Min/Max</li> <li>Change Tax Code</li> <li>Create Tags for Changed Prices</li> </ul> |  |  |  |
| Settings<br>Source Data C:\SW\Mainter<br>CAP Data Path: C:\SW<br>Start                                                        | nance                                                                                                    |  |  |  |

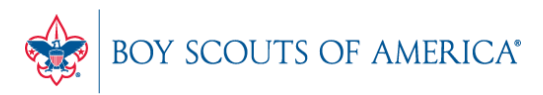

#### **Inventory Value Analysis**

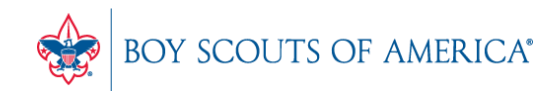

# **Inventory Value Analysis**

- The Value Analysis Displays:
  - Number of item records
  - Total number of physical items
  - Retail Value of your inventory
  - Net (last cost) Value of your inventory
  - True (actual cost) Value of your inventory
  - Summary or Detail Format
  - Runs automatically at month end
  - Can be run manually any time

#### SellWise Reports Menu

#### 🌠 Reports Menu

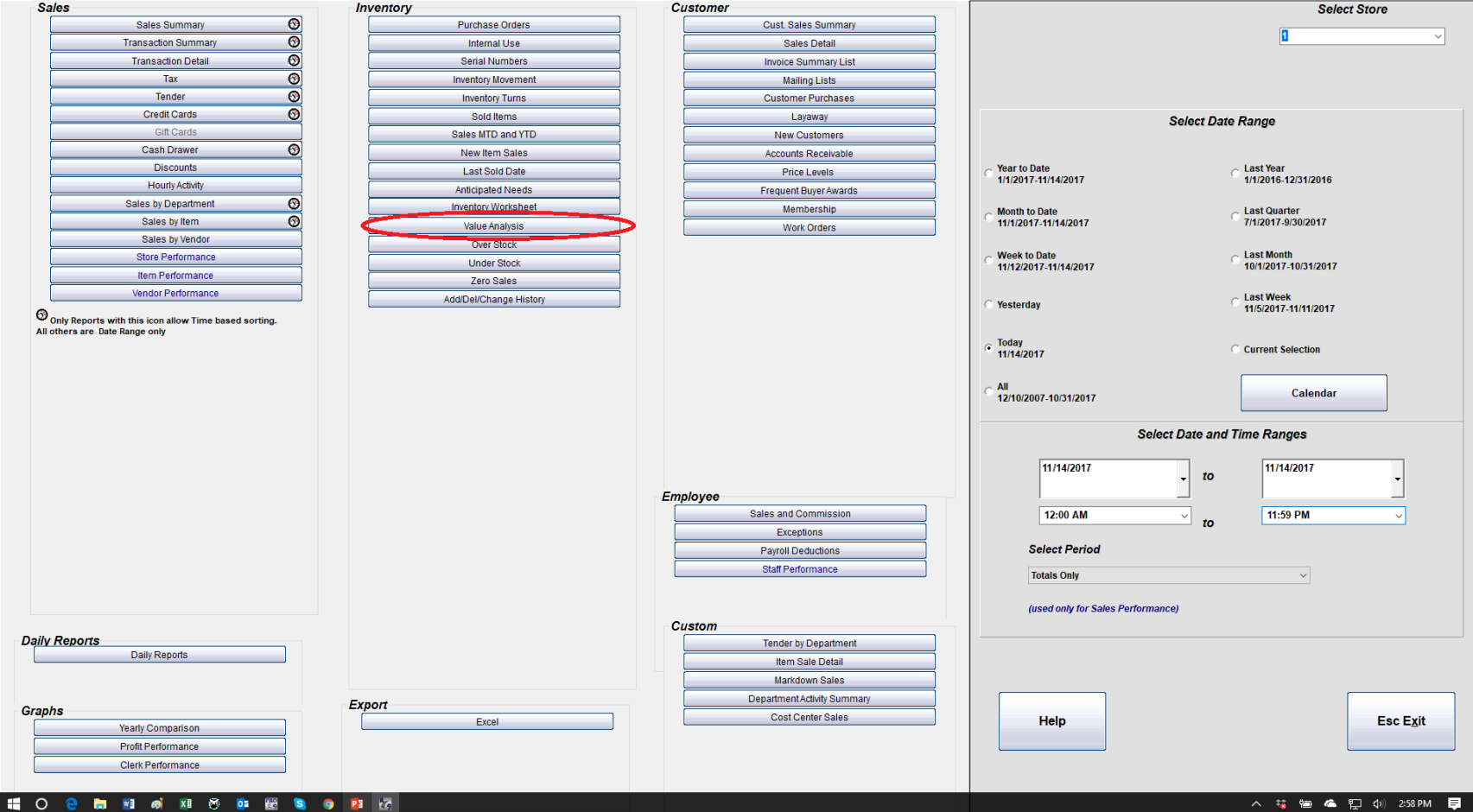

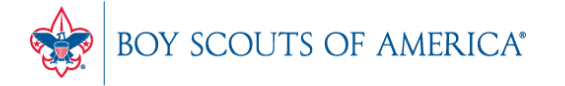

Prepared. For Life.®

\_

ð X

#### Value Analysis Options

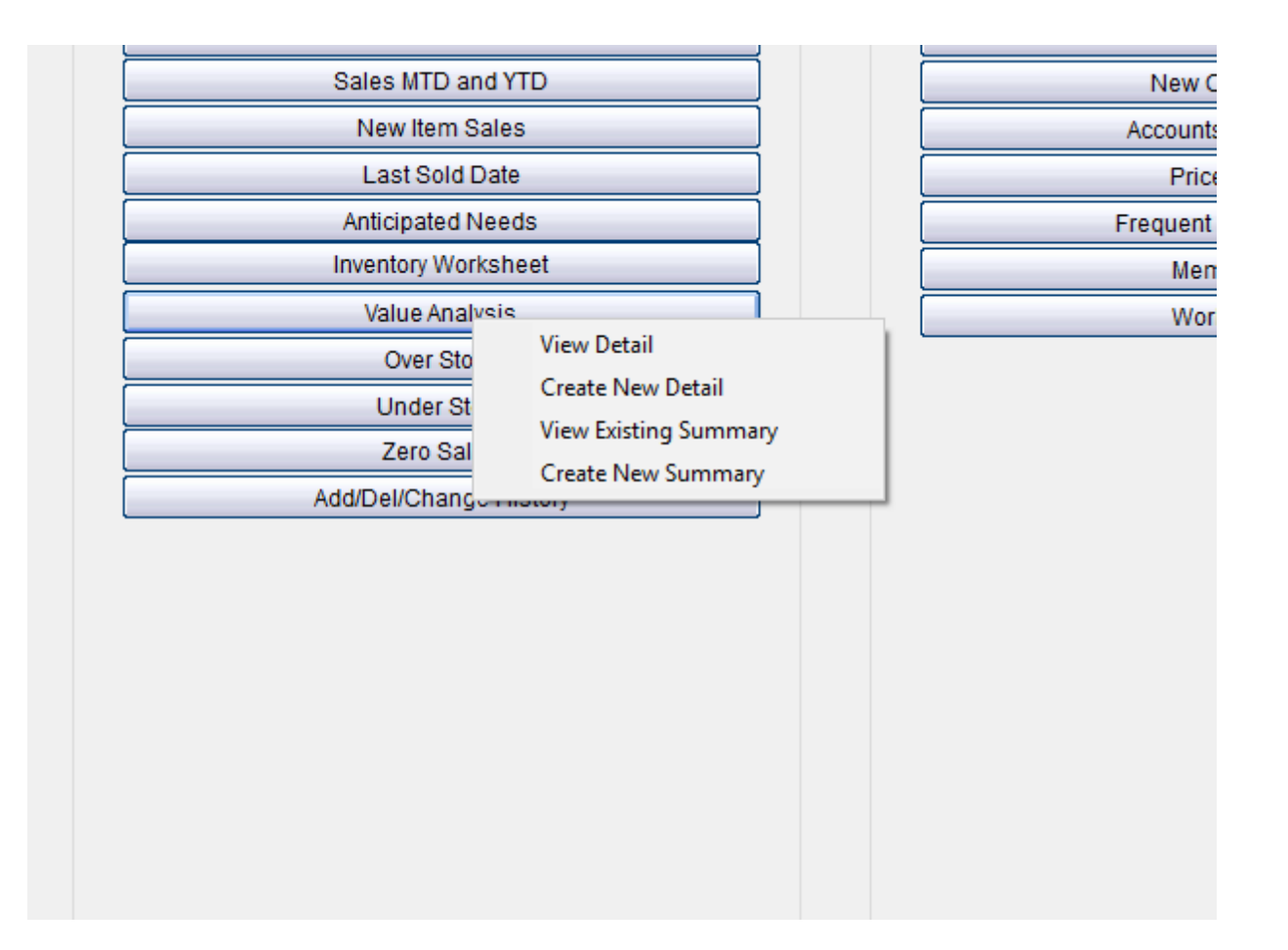

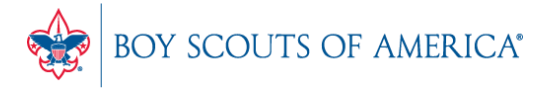

#### **Detail Selection – Saved Snapshots**

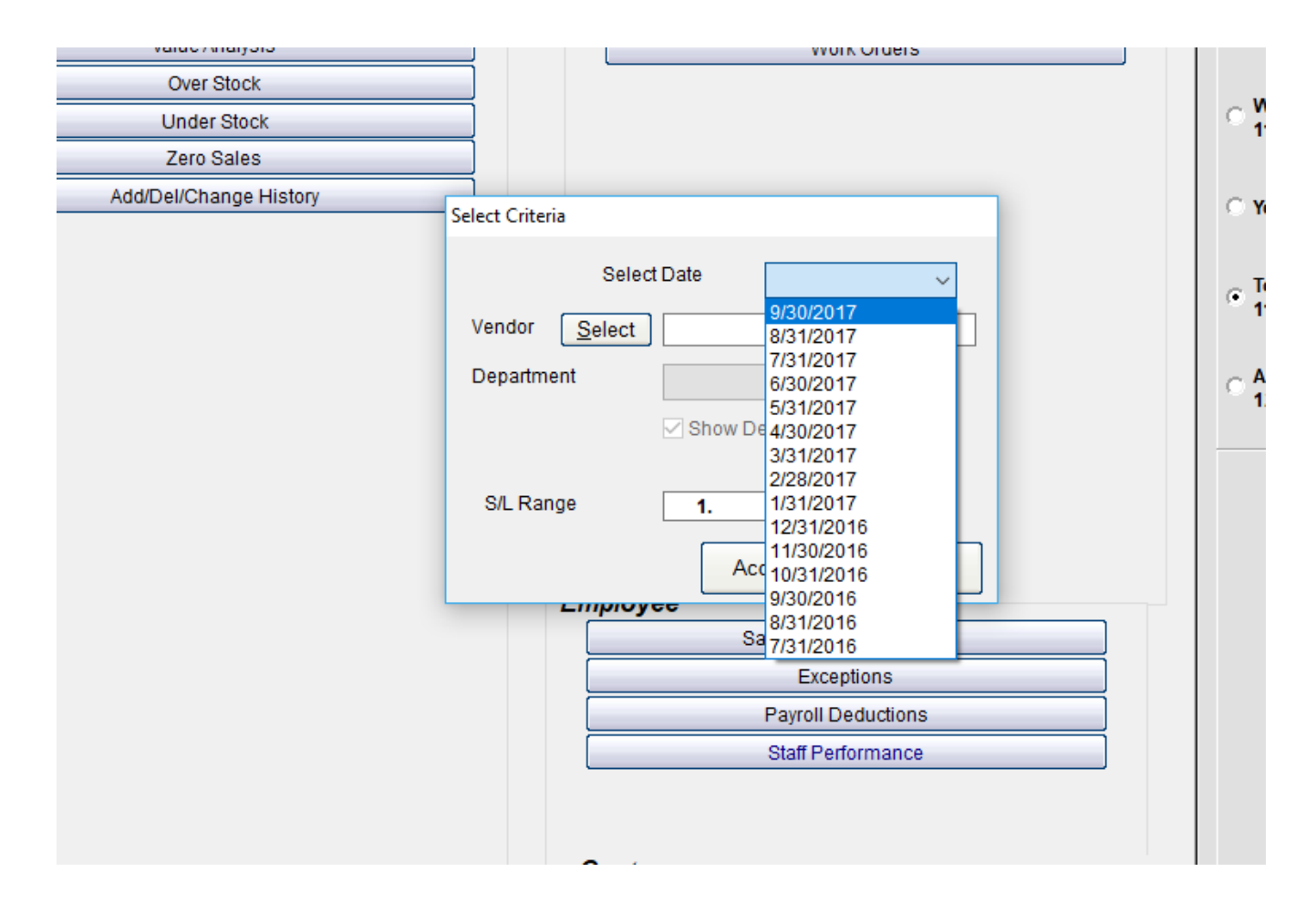

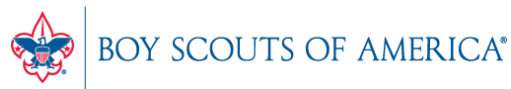

#### **Detail Output**

#### Value Analysis as of 9/30/2017

| 1  | SL   | Item ID    | Description               | Quantity | Retail Value | Net Value   | True Value     |  |
|----|------|------------|---------------------------|----------|--------------|-------------|----------------|--|
| 2  |      |            |                           |          |              | (Last Cost) | (Average Cost) |  |
| 3  | 1.   | SNYCDX44   | Component Cd Player       | 5        | 1512.50      | 1209.26     | 1208.89        |  |
| 4  | 3.   | S1810081   | Streamer- 24'             | 63       | 330.75       | 46.62       | 49.50          |  |
| 5  | 4.   | B1814862   | Balloons-Vinyl            | 45       | 93.15        | 40.05       | 40.05          |  |
| 6  | 5.   | B1811588   | Name Badges               | 45       | 180.00       | 104.06      | 104.06         |  |
| 7  | 7.   | D0793601   | Moorwood Deck Stain Blue  | 18       | 445.32       | 270.00      | 270.00         |  |
| 8  | 8.   | D0795701   | Moorwood Deck Stain Brown | 23       | 493.12       | 299.00      | 299.00         |  |
| 9  | 13.  | S315003    | Screw                     | 18       | 80.28        | 43.74       | 43.74          |  |
| 10 | 14   | C314989    | Cover                     | 9        | 122 76       | 66.96       | 66.96          |  |
| 11 | 15   | P315000    | Plate                     | 11       | 21.12        | 11.55       | 11.55          |  |
| 12 | 29   | ICE        | Ice Bag Small             | 5        | 1562.45      | 2.50        | 2.50           |  |
| 13 | 54   | 100-003343 | Asprin- Bayer             | 30       | 195.00       | 90.00       | 90.00          |  |
| 14 | 221  | 221        | Hand Creme-Stress Relief  | 14       | 112.00       | 28.00       | 28.00          |  |
| 15 | 221. | AHG-11245  | Antibacterial Hand Gel    | 6        | 40.50        | 9.00        | 8.92           |  |
| 16 | 222  | 223        | Beloana                   | 72       | 143.28       | 54.00       | 30.00          |  |
| 17 | 223. | 223        | Pontal Tast Itom          | 20       | 400.00       | 40.00       | 40.00          |  |
| 18 | 262  | 262        | Pontal Car                | 20       | 400.00       | 40.00       | 28.00          |  |
| 10 | 202. | 202        | Football Jacobia          | 14       | 140.00       | 20.00       | 20.00          |  |
| 19 | 268. | 207-111    | Football Jerseys          | 4        | 480.00       | 60.00       | 60.00          |  |
| 20 | 209. | 207-112    | Football Jerseys          | 4        | 400.00       | 200.00      | 200.00         |  |
| 21 | 270. | 207-113    | Football Jerseys          | 4        | 480.00       | 200.00      | 200.00         |  |
| 22 | 2/1. | 267-114    | Football Jerseys          | 4        | 480.00       | 120.00      | 120.00         |  |
| 23 | 272. | 267-121    | Football Jerseys          | 7        | 840.00       | 350.00      | 350.00         |  |
| 24 | 273. | 267-122    | Football Jerseys          | 8        | 960.00       | 400.00      | 400.00         |  |
| 25 | 274. | 267-123    | Football Jerseys          | 4        | 480.00       | 200.00      | 200.00         |  |
| 26 | 275. | 267-124    | Football Jerseys          | 4        | 480.00       | 200.00      | 200.00         |  |
| 27 | 276. | 267-131    | Football Jerseys          | 4        | 480.00       | 200.00      | 200.00         |  |
| 28 | 277. | 267-132    | Football Jerseys          | 4        | 480.00       | 200.00      | 200.00         |  |
| 29 | 278. | 267-133    | Football Jerseys          | 4        | 480.00       | 200.00      | 200.00         |  |
| 30 | 279. | 267-134    | Football Jerseys          | 4        | 480.00       | 200.00      | 200.00         |  |
| 31 | 280. | 267-141    | Football Jerseys          | 4        | 480.00       | 200.00      | 200.00         |  |
| 32 | 281. | 267-142    | Football Jerseys          | 4        | 480.00       | 200.00      | 200.00         |  |
| 33 | 282. | 267-143    | Football Jerseys          | 4        | 480.00       | 200.00      | 200.00         |  |
| 34 | 283. | 267-144    | Football Jerseys          | 9        | 1080.00      | 450.00      | 450.00         |  |
| 35 | 284. | 267-151    | Football Jerseys          | 26       | 3120.00      | 1300.00     | 1300.00        |  |
| 36 | 285. | 267-152    | Football Jerseys          | 12       | 1440.00      | 600.00      | 600.00         |  |
| 37 | 286. | 267-153    | Football Jerseys          | 7        | 840.00       | 350.00      | 350.00         |  |
| 38 | 287. | 267-154    | Football Jerseys          | 5        | 600.00       | 250.00      | 250.00         |  |
| 39 | 288. | 267-211    | Football Jersevs          | 8        | 960.00       | 400.00      | 400.00         |  |
| 40 | 289  | 267-212    | Football Jerseys          | 4        | 480.00       | 200.00      | 200.00         |  |
| 41 | 290  | 267-213    | Football Jerseys          | 7        | 840.00       | 350 00      | 350.00         |  |
| 42 | 291  | 267-214    | Football Jerseys          | 4        | 480.00       | 200.00      | 200.00         |  |
| 43 | 292  | 267-221    | Football Jerseys          | 4        | 480.00       | 200.00      | 200.00         |  |
| 44 | 293  | 267-222    | Eoothall Jerseys          | 4        | 480.00       | 200.00      | 200.00         |  |
| 45 | 294  | 267-223    | Football Jerseys          | 4        | 480.00       | 200.00      | 200.00         |  |
| 46 | 295  | 267-224    | Football Jareave          | 12       | 1440.00      | 600.00      | 600.00         |  |
| 47 | 295. | 267 231    | Football Jorcove          | 12       | 480.00       | 200.00      | 200.00         |  |
| 48 | 200. | 267-232    | Football Jareave          | 4        | 400.00       | 200.00      | 200.00         |  |
| 40 | 201. | 201-202    | Football Jerseys          | 4        | 400.00       | 200.00      | 200.00         |  |
| 43 | 230. | 201-233    | Football Jerseys          | 4        | 400.00       | 200.00      | 200.00         |  |
| 50 | 299. | 201-234    | Football Jerseys          | 4        | 480.00       | 200.00      | 200.00         |  |
| 51 | 300. | 207-241    | Football Jerseys          | 4        | 480.00       | 200.00      | 200.00         |  |
| 22 | 301. | 267-242    | Football Jerseys          | 4        | 480.00       | 200.00      | 200.00         |  |
| 53 | 302. | 267-243    | Football Jerseys          | 4        | 480.00       | 200.00      | 200.00         |  |
| 54 | 303  | 267-244    | Enothall Jersevs          | 4        | 480.00       | 200.00      | 200.00         |  |

Sort By S/L O Description O Item ID

Print Save as Spreadsheet

Cancel

Find

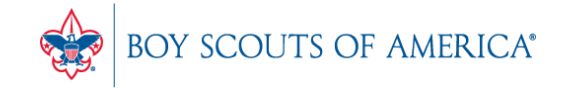

х

#### Summary

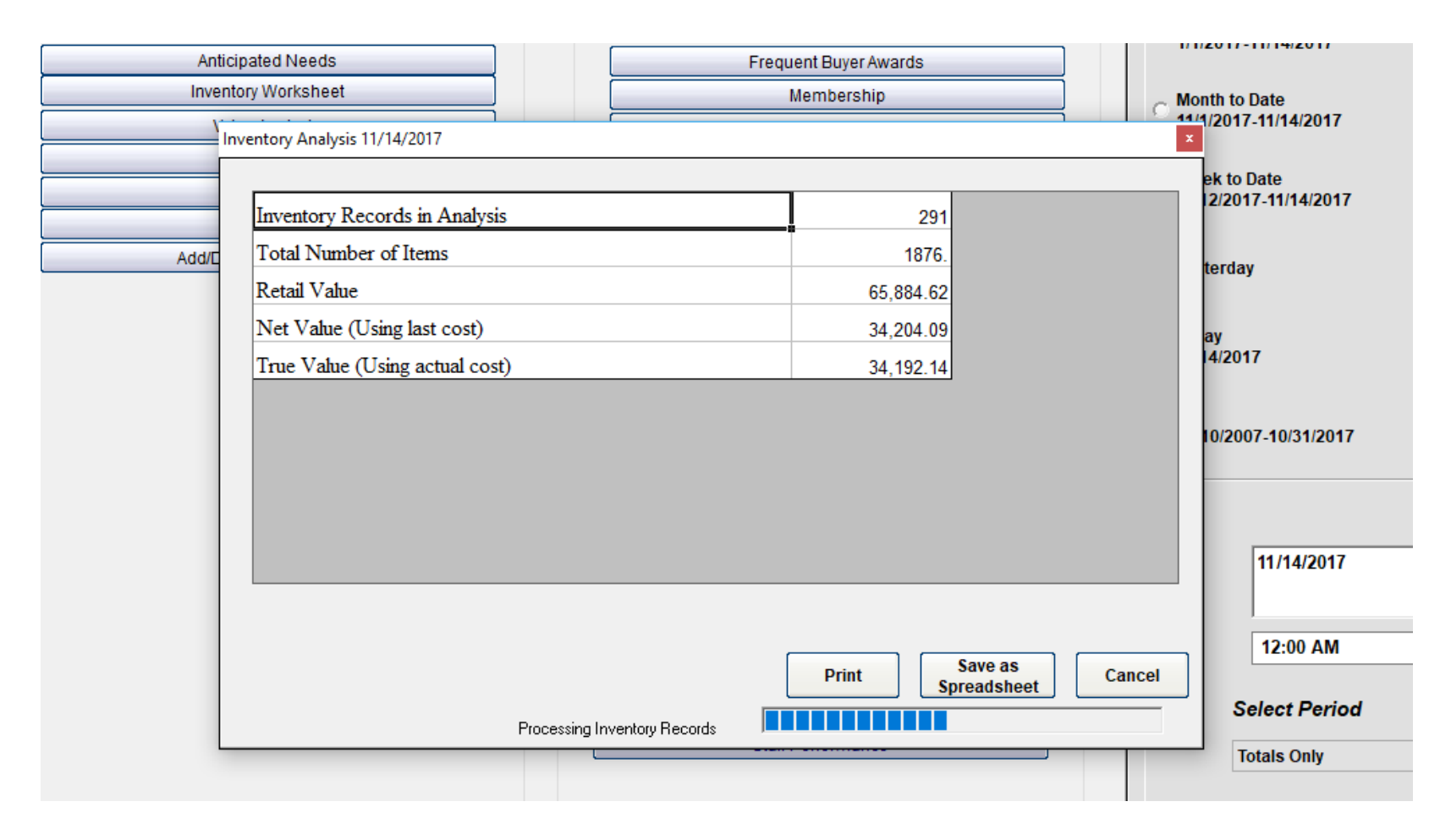

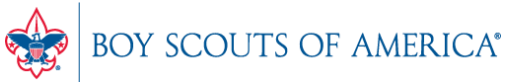

#### Value Analysis Recap

- It is a snapshot in time, not a date range
- You can view summary, or detail by item
- SellWise makes a snapshot at month end
- Can manually create at any time
- Auditors often want to see the value of your inventory at a point in time, this is what they need

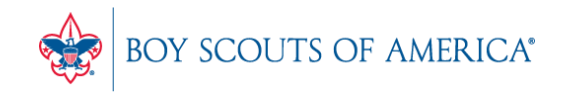

#### **Common CAP Service Calls**

- Price Import how to, confirmation of process, user guide available online
- General Ledger questions Get the manuals before adding/changing if you're not sure
- Inventory Checker!
- Configuration questions

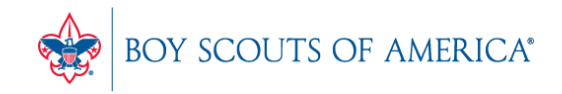

### Updates

- CAP Backup
- How to ask Questions of the presenters
- Inventory myth
- Where this presentation is located online

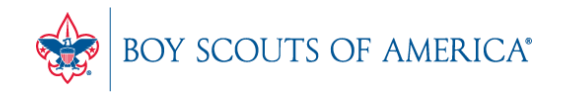

# Backing up SellWise

- Is your data secure?
- New (added cost) service available (\$225/year)
- Scheduled backup daily, runs automatically
- Creates an encrypted file stored securely to the cloud
- Reviewed daily for success by CAP
- We contact you if your system fails to backup
- CAP will restore your system if you have a failure
- AVAILABLE NOW. Contact CAP for Pricing

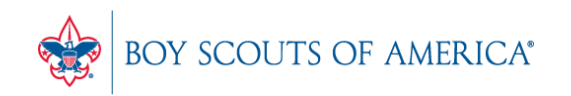

#### If you have questions:

- 1. Look for horizontal bars at bottom of your screen
- 2. Click on "chat"
- 3. Type in your question and hit enter to send to all participants

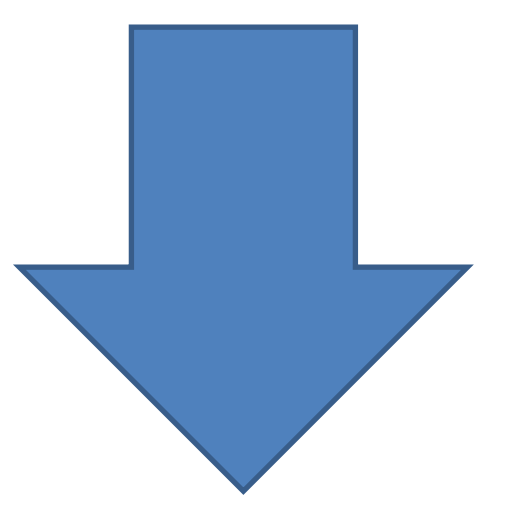

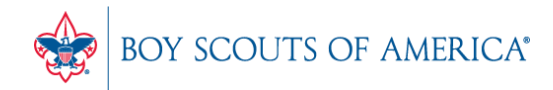

#### Common Myth: Inventory is once a year

- Truth Inventory is a weekly process
- Check five to ten different items each week
  - Choose five to ten items and count total inventory on the shelf, in the back room, etc
  - Write the inventory counts on a piece of paper
  - Open Inventory Checker from 'Options' in SW

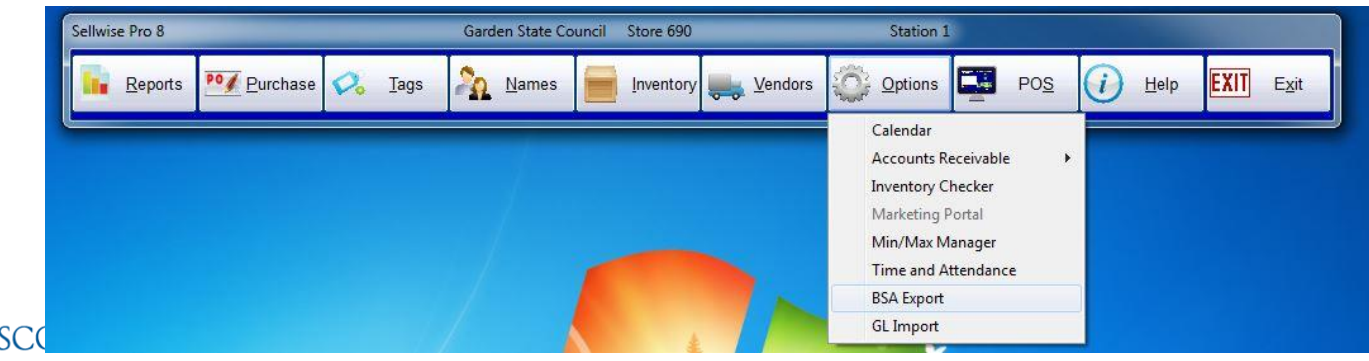

#### Slides and recording posted on scouting.org/financeimpact Look on the *Council Administration* link, then look at the bottom for Sellwise Support/User Group link

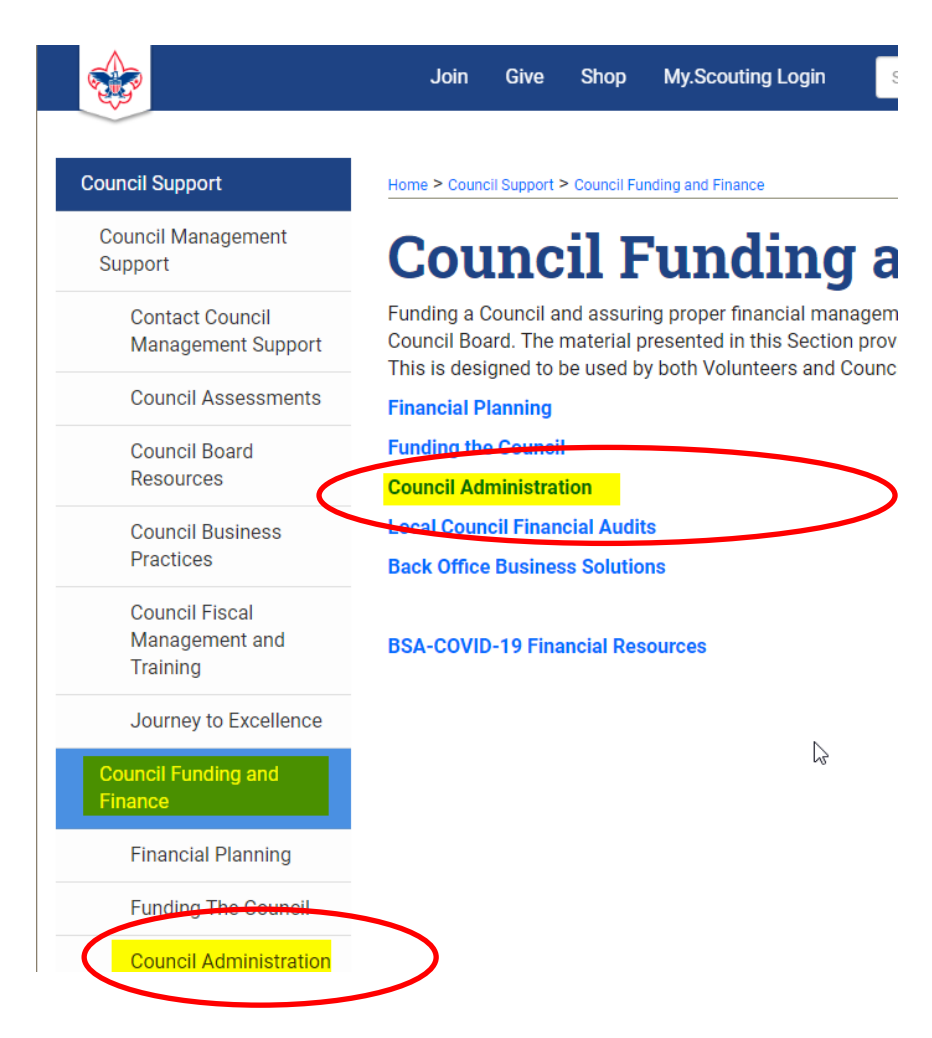

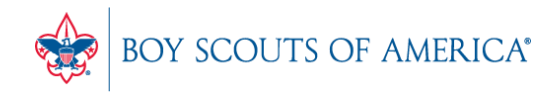

#### **QUESTIONS!**

# Next Meeting Thursday, November 17th 10:00am CST

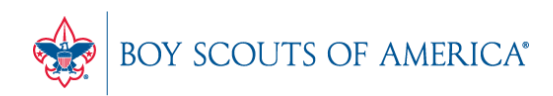